# 3-9 選択しているセルやセル範囲に名前を付けるには?

次のようにプロシージャを入力します。
※VBEを起動し、《挿入》→《標準モジュール》をクリックします。

## ■「換算表に名前を設定」プロシージャ

Sub 換算表に名前を設定()
Range("E5:F10").Name = "換算表"
End Sub

### ■プロシージャの意味

1.「換算表に名前を設定」プロシージャ開始

2. セル範囲【E5:F10】に「換算表」と名前を設定

3. プロシージャ終了

※コンパイルを実行し、上書き保存しておきましょう。 ※プロシージャの動作を確認します。

# 3-10 フィルターでデータを抽出するには?

次のようにプロシージャを入力します。
※VBEを起動し、《挿入》→《標準モジュール》をクリックします。

#### ■「学年フィルター」プロシージャ

1. Sub 学年フィルター() 2. Range("A3:G23").AutoFilter Field:=4, Criteria1:="3" 3. End Sub

#### ■「学年フィルター」プロシージャの意味

1.「学年フィルター」プロシージャ開始

2. セル範囲【A3:G23】のうち4列目が「3」のデータを抽出

3. プロシージャ終了

## ■「学年フィルターの解除」プロシージャ

1.Sub 学年フィルターの解除()

- 2. Range("A3:G23").AutoFilter
- 3. End Sub

## ■「学年フィルターの解除」プロシージャの意味

1.「学年フィルターの解除」プロシージャ開始

- 2. セル範囲【A3:G23】のフィルター解除
- 3. プロシージャ終了

※コンパイルを実行し、上書き保存しておきましょう。 ※プロシージャの動作を確認します。